Technical

Bulletin M207004

MEGAsys Video Server Technical Notes TN-207020101 v1.0

2007/02/01 Evertech Electronics Ltd.

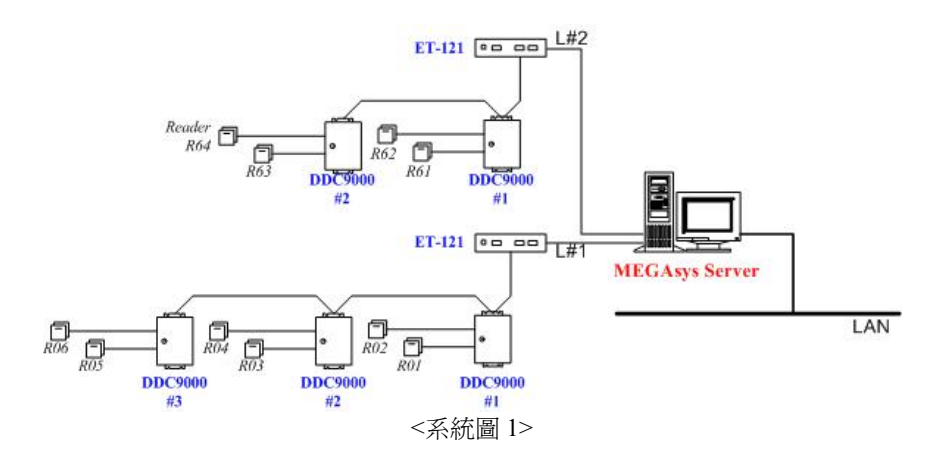

### I. 新增用戶卡

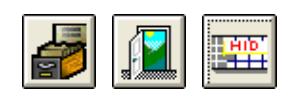

進入[編輯系統參數],選擇[通道門禁參數編輯]的[用戶卡參數編輯],按下 滑鼠左鍵,通道門禁控制系統參數編輯之視窗便會出現。

用戶在每次新增用戶讀卡之前,必須先為該系統的用戶卡資料庫進行資料更新 – 用戶信息維護,請登入 [編輯系統參數],選擇[通道門禁參數編輯]的[用戶卡參數編輯],第二頁 – 使用者信息尋找,按一下"用戶信 息維護"方框內的維護圖標,如下圖粉紅格。

注意

| 通道門禁控制系統參募 | k編輯    |       |      | × |
|------------|--------|-------|------|---|
| 使用者信息使用    | 目者信息尋找 | 其他的功能 | 資料分析 |   |
|            |        |       |      |   |
|            |        |       |      |   |
| 卡片號碼       |        | -     | ○ 使用 |   |
| 姓名         |        | -     | ○ 使用 |   |
| 職員編號       |        | •     | ○ 使用 |   |
| - 尋找結果<br> |        |       | M    |   |
| 用戶信息維護     |        | Print | Link | - |
|            |        |       |      |   |
| 16%        |        |       |      |   |
|            |        |       |      | 1 |

做好用戶卡資料維護工序後,可以開始新增用戶讀卡。步驟如下:

1. 由第二頁跳至第一頁 – 使用者信息, 在該頁的下方, 點按一下"新增加"按鈕, 系統會自動跳至新一頁的資料庫。

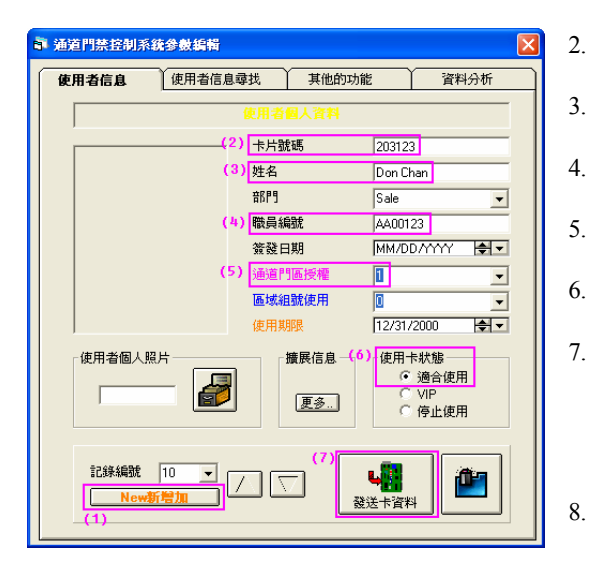

- 在新一頁資料庫版面上, 輸入"卡片號碼"。
- 輸入持卡人的"姓名"。
- 輸入持卡人的"職員編號"。
- 設置持卡人可進入的"通道門區授權"編號。
- 設定該卡的使用卡狀態為"適合使用"。
- 輸入的資料確定無誤後,按下該頁底下的"發 送卡資料" 総本資料 制器上。
- 如需要新增其他用戶,重複以上步驟1至7。

# II. 修改用戶讀卡資料

<u>注意</u>

用戶在修改用戶讀卡資料之前,必須先爲該系統的用戶卡資料庫進行資料更新 – 用戶信息維護,確保用戶卡資料爲最新的。

請登入[編輯系統參數], 選擇[通道門禁參數編輯]的[用戶卡參數編輯], 第二頁 – 使用者信息尋找, 按一下 "用戶信息維護" 方框內的維護圖標, 如上圖粉紅格。

做好用戶卡資料維護工序後,可以開始修改用戶讀卡資料。步驟如下:

1. 修改"通道門區授權"編號

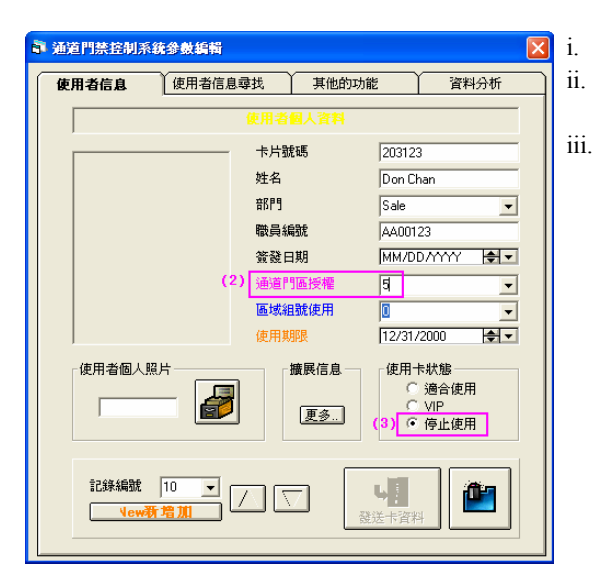

- 開啓需要修改的用戶卡資料。 更改該卡的使用卡狀態,由"適合使用"改為 "停止使用"。
- 可以修改"通道門區授權"編號。

- 修改完畢後,更改該卡的使用卡狀態,由"停止 使用"改為"適合使用"。 按下該頁底下的"發送卡資料"按鈕,把卡資料

按卜該貝底卜的"發送卡資料"按鈕,把卡資料 送到門禁控制器上。 2. 修改"卡片號碼"

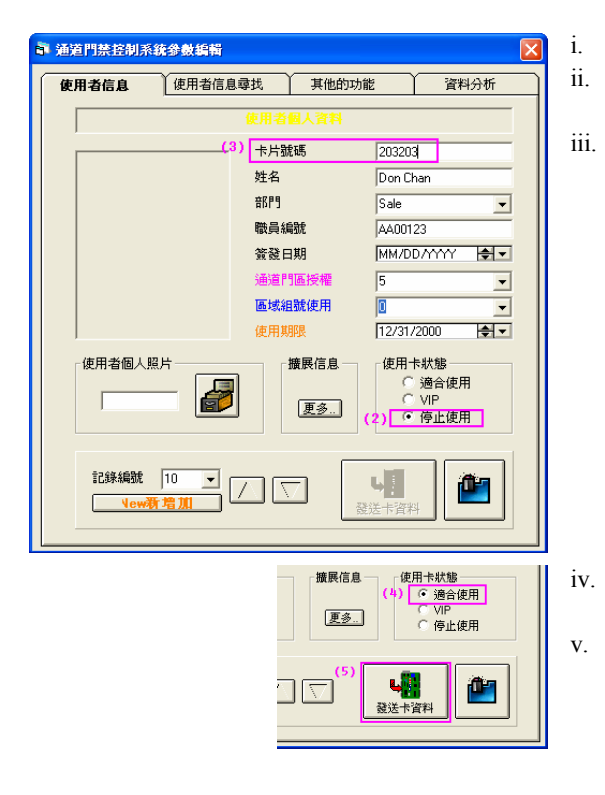

- 開啓需要修改的用戶卡資料。
- 更改該卡的使用卡狀態,由"適合使用"改為 "停止使用"。
- 可以修改"卡片號碼"。

修改完畢後,更改該卡的使用卡狀態,由"停止 使用"改為"適合使用"。 按下該頁底下的"發送卡資料"按鈕,把卡資料

3. 修改"職員編號"

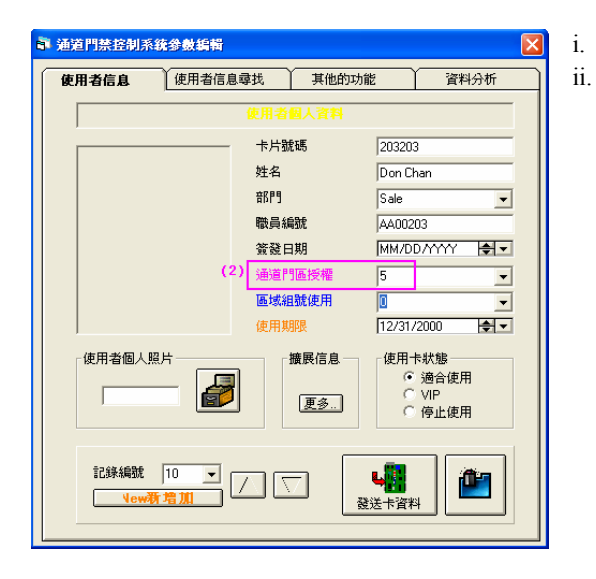

開啓需要修改的用戶卡資料。 修改"職員編號"。

送到門禁控制器上。

## III. 刪除用戶卡

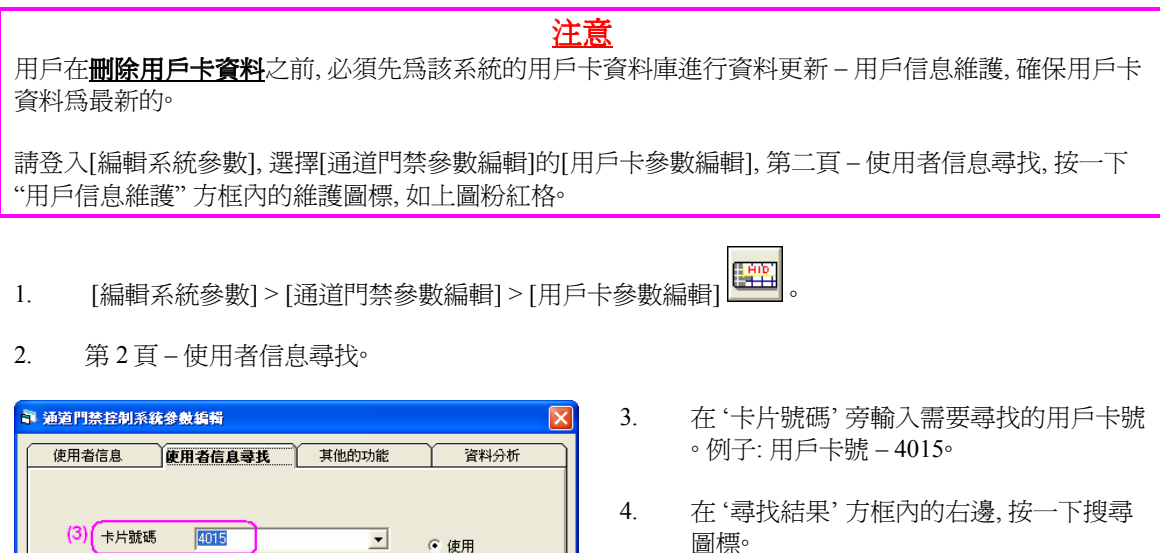

| (3) 卡片號碼 4015<br>姓名<br>職員編號 |                                  | ▼ @ 使用<br>▼ @ 使用<br>▼ @ 使用                 |   |
|-----------------------------|----------------------------------|--------------------------------------------|---|
| <b>尋找結果</b><br>(5) Found    |                                  | (4)                                        |   |
| ▶ 通道門禁控制系統參數編輯              |                                  | X                                          |   |
| 使用者信息 使用者信息                 | 息尋找 其他的功<br>王用者個人資料(ISAM         | 能 資料分析                                     |   |
|                             | 卡片號碼<br>姓名<br>部門<br>職員編號         | 4015<br>MY Chan<br>Seles •                 | 5 |
|                             | 簽發日期<br>通道門區授權<br>區域組號使用<br>使用期限 | 2007/1/15 ×<br>1 ×<br>2008/1/14 ×          | 6 |
| 使用者個人照片                     | 擴展信息<br>更多                       | ←使用卡狀態<br>← 適合使用<br>← VIP<br>← 停止使用<br>(6) |   |
| 記錄編號 2 ▼<br>New新增加          | Update g                         |                                            |   |

| 🖣 Input                                  | X |
|------------------------------------------|---|
| Do you really want to Delete the Record? |   |
|                                          |   |

 如果系統中有被尋找的人的資料,系統會 即時把該人的資料顯示。

(5)

6. 如果顯示的用戶資料無誤,是閣下需要刪 除的人的資料,便可在資料的右下方,按下 刪除圖標,把資料刪除。

- 7. 系統會有一個 'Input' 視窗跳出, 詢問是否 真的需要刪除該筆資料。
- 8. 如果是真的, 選 Yes 鍵, 否則選 No 鍵。
- 9. 在'系統事故記錄'中,會記錄這個動作。

## MEGAsys GUI System - Access Control

| -  | 系統警机         | 記錄事件日誌     |                |                                           |
|----|--------------|------------|----------------|-------------------------------------------|
|    | 最/           | ML (       | 活動             |                                           |
|    | 時間           | 日期         | 類型             | 脱明                                        |
| 1  | 4:36:23      | 2007/02/01 | CCS Init       | MEGAsys DVR CCS Alarm listen on port:8081 |
| 1  | 4:38:44      | 2007/02/01 | Access Control | Manual Clear DataBase - DDC9000 01        |
| 1  | 4:38:45      | 2007/02/01 | ClearDB        | 01                                        |
| 1  | 4:57:34      | 2007/02/01 | 加卡             | 資料庫 - 4001 CK Fung                        |
| 1  | 4:59:39      | 2007/02/01 | 加卡             | 資料庫 - 4015 MY Chan                        |
| 1  | 5:01:31      | 2007/02/01 | 加卡             | 資料庫 - 4028 TH Ho                          |
| 4  | 5:12:31      | 2007/02/01 | 道卡             | <u> </u>                                  |
| (1 | 5:12:32      | 2007/02/01 | <u> 沃</u> 卡    | Card DDC No: 004015                       |
|    |              |            |                |                                           |
|    | <b>二)</b> 報告 | 手系统事故記錄    | 系統事故記錄         | E DVR 在線狀態 📴 圖控樹狀顯示 🐼 提號系統狀態              |

◆ 在 MEGAsys 系統中删除用戶卡資料需要注意的地方 – 删除資料時, MEGAsys 系統與 DDC9000 Controller 必須要<u>在線</u> (On-line), 方可進行<sup>◦</sup> IV. 清空 DDC9000 控制器中的讀卡資料

注意 用戶在清空 DDC9000 控制器之前, 必須先爲該系統的用戶卡資料庫進行資料更新 – 用戶信息維護, 請登 入[編輯系統參數] . 選擇[通道門禁參數編輯] . 的[用戶卡參數編輯] . 第二頁 – 使用者信息尋 找, 按一下 "用戶信息維護" 方框內的維護圖標。

- 1. [編輯系統參數] > [門禁控制器參數] > [讀卡機控制器參數編輯]
- 2. 出現"讀卡機參數編輯"視窗。

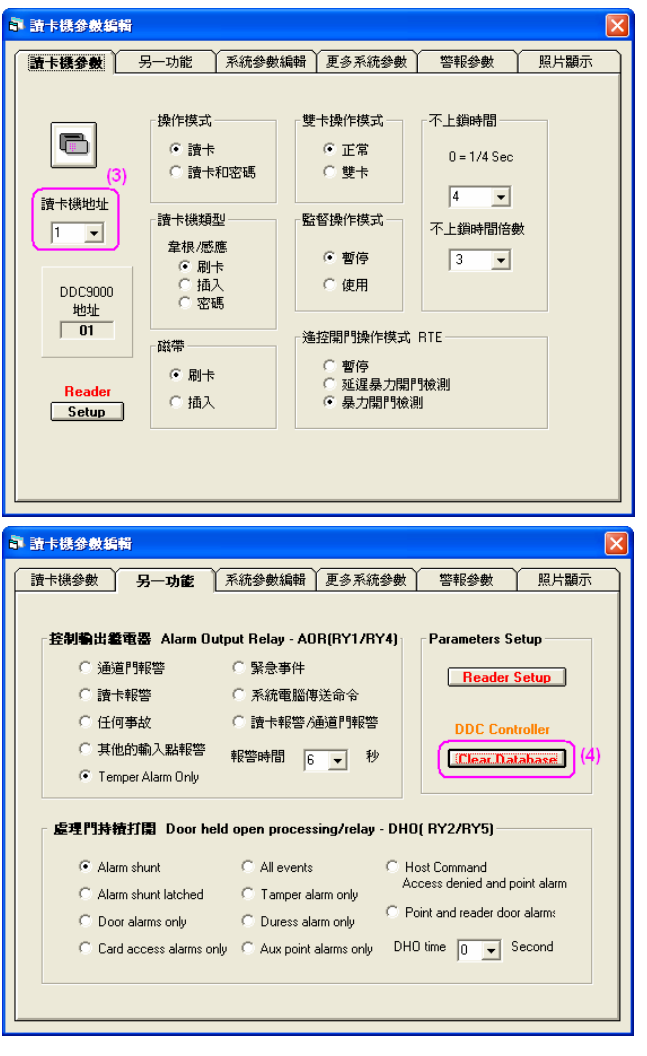

Earse All Card Records in DDC 9000 #01?

在第1頁 - 讀卡機參數, 選擇需要清空 Database 的讀卡機編號 (Reader No)。 例子: Reader 1 => DDC9000 Controller 1。

 選擇第2頁-另一功能,在 Parameters Setup 方框內點按 "Clear Database"。

- 5. 系統會問一次是否需要清空該 Controller 內的 Database<sup>。</sup>
- 核對清楚需要清空的 Controller 編號 後,按下確認 Yes 鍵, 否則按 No 鍵。

### MEGAsys GUI System - Access Control

| 系統警報記錄事件          | 目誌                |                                              |
|-------------------|-------------------|----------------------------------------------|
| 最小化               | 〔                 |                                              |
| 時間日期              | 類型                | 說明                                           |
| 14:36:21 2007/02. | 01 TCPIP          | LAN Socket initialize 4001                   |
| 14:36:22 2007/02  | /01 ModBlnit      | ModBus TCP/IP Server Open : 502              |
| 14:36:22 2007/02  | 01 TCPIP          | Remote Event Message XML Enable - Port: 1900 |
| 14:36:22 2007/02  | 01 TCPIP          | Server Listen Port : 4001                    |
| 14:36:22 2007/02  | /01 起動            | MEGA sys 系統起動 -                              |
| 14:36:23 2007/02  | /01 CCS Init      | MEGAsys DVR CCS Alarm listen on port:8081    |
| 14:38:44 2007/02. | 01 Access Control | Manual Clear DataBase - DDC9000 01 (7)       |
| 14:38:45 2007/02. | /01 ClearDB       | 01                                           |
| ● 報警系統事故          | 記錄 💯 系統事故記錄       | DVR 在線軟鐵 🦉 圖控樹軟顯示 🙈 整葉系統軟態                   |

- 7. 在'系統事故記錄'中,會記錄這個動作。
- 8. 這便完成清空 1 個 DDC9000 Controller Database 的動作。接著,把 Card Database 下載到剛才清空了 的 DDC9000 Controller 中, 請看 "下載讀卡資料" 部份。

#### 下載讀卡資料

1. [編輯系統參數]>[門禁控制器參數]>[讀卡機參數下載]

| S Download                                                                                                  | 2.             | 出現一個視窗 – Download。                                                    |
|----------------------------------------------------------------------------------------------------|----------------|-----------------------------------------------------------------------|
| Select Item to Download   L #1 L #2 L #3 L #4 L #5 L #7 L #8 Eval   (3a) Ownload Download Download Download | 3.             | 選擇合適的組號 (L#) 後, 然後點選 DDC9000<br>Controller 的號碼。例如: L#1 DDC9000 No.01。 |
| (3b) DDC 9000 No: 03<br>DDC 9000 No: 03<br>DDC 9000 No: 04<br>(4)                                           | 4.             | 如核對選擇的資料無誤,便可點按旁邊的 Download 圖標。                                       |
| 指示器                                                                                                    | 5.             | 出現一個"指示器" 視窗, 只需剔選 Message 便可。                                        |
| Card Database Download                                                                                      | 6.             | 按下載圖標開始下載。                                                            |
| (6)<br>Express<br>(5) (V Message)                                                                           | ard Database I | Download                                                              |